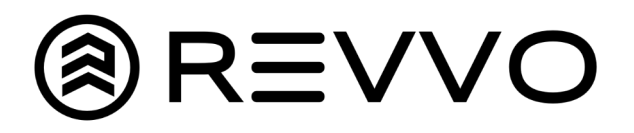

## QR Code Tread Measurements

## How to Input Tread Depth

| Revvo-JUAN No Critical Issues |       |          |        |              |
|-------------------------------|-------|----------|--------|--------------|
| т                             | ire F | Pressure | Tread  | Last Reading |
|                               | 1     | 38       | Low    | 4 days ago   |
|                               | 2     | 39       | Medium | 4 days ago   |
|                               | 3     | 40       | Medium | 4 days ago   |
|                               | 4     | 37       | Medium | 4 days ago   |

1. Click on "Report Action on Vehicle" at the top of the screen

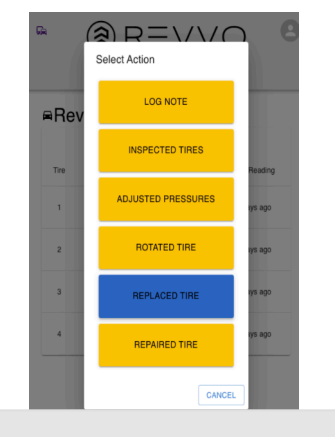

2. Click on "Replace Tire"

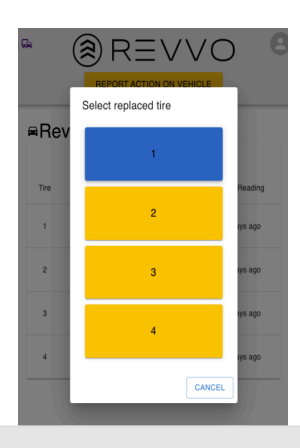

## 3. Select tire you will be setting Tread Depth for

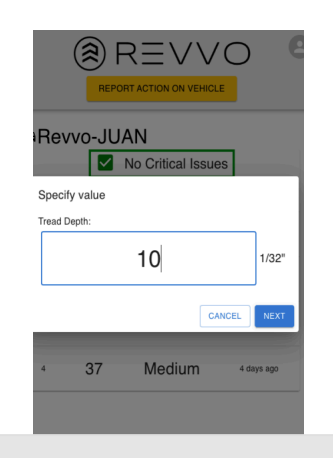

4. Enter value and click "Next"

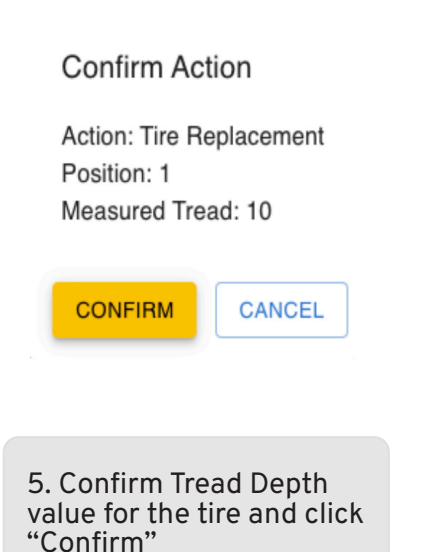

6. Repeat for remaining tires on Vehicle